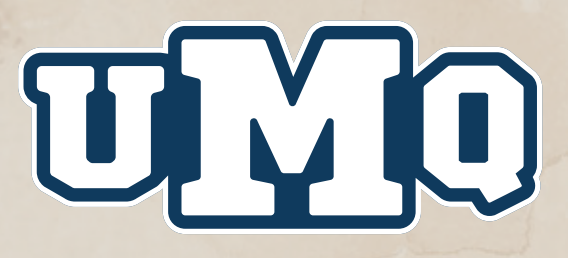

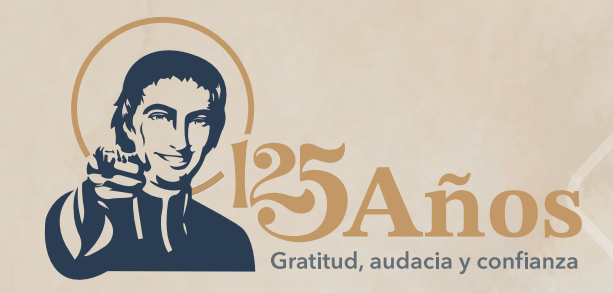

## INO MÁS FILAS! Utiliza para tus pagos el SIGEM.

Revisa tu correo electrónico institucional en donde recibiste la invitación de acceso al SIGeM. El usuario es tu correo y la contraseña la eliges al ingresar. Revisa tu bandeja de SPAM y si no cuentas con éste, solicita la invitación al correo ernesto.molina@umq.maristas.edu.mx

> Accesa al SIGeM: sigem.maristas.edu.mx con el usuario (correo electrónico) y contraseña generada. En caso de extravío, tienes en esta misma página la opción de Recuperar Contraseña.

Elige el **alumno o matrícula** del lado superior izquierdo dando clic en la foto.

En la pestaña FINANZAS elige DATOS FISCALES y actualízalos ya que a partir de éstos se genera automáticamente tu factura.

En la pestaña FINANZAS elige la opción FINANZAS, selecciona el concepto que desees pagar y da clic en el botón **PAGAR SELECCIONADOS**.

Selecciona el método de pago EN LÍNEA CON TARJETA DE DÉBITO O CRÉDITO y proporciona los datos requeridos por tu banco.

Nota: Para realizar el pago es necesario que configures tu equipo **DESBLOQUEANDO** las ventanas emergentes.

Si requieres registrar otra cuenta de correo para efectuar tu pago (padre o tutor) envía tu solicitud a ernesto.molina@umq.maristas.edu.mx

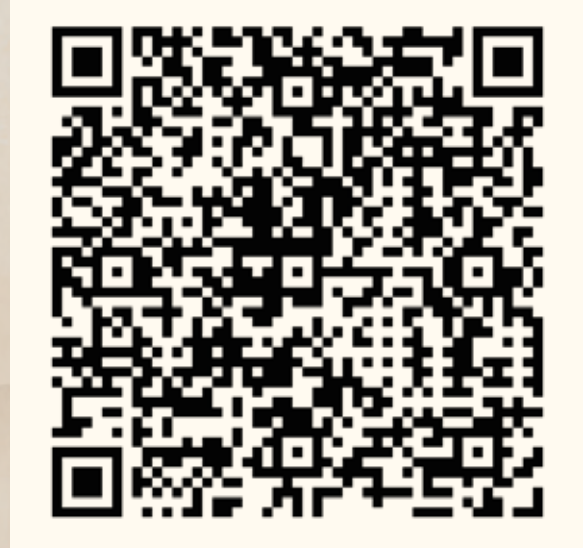